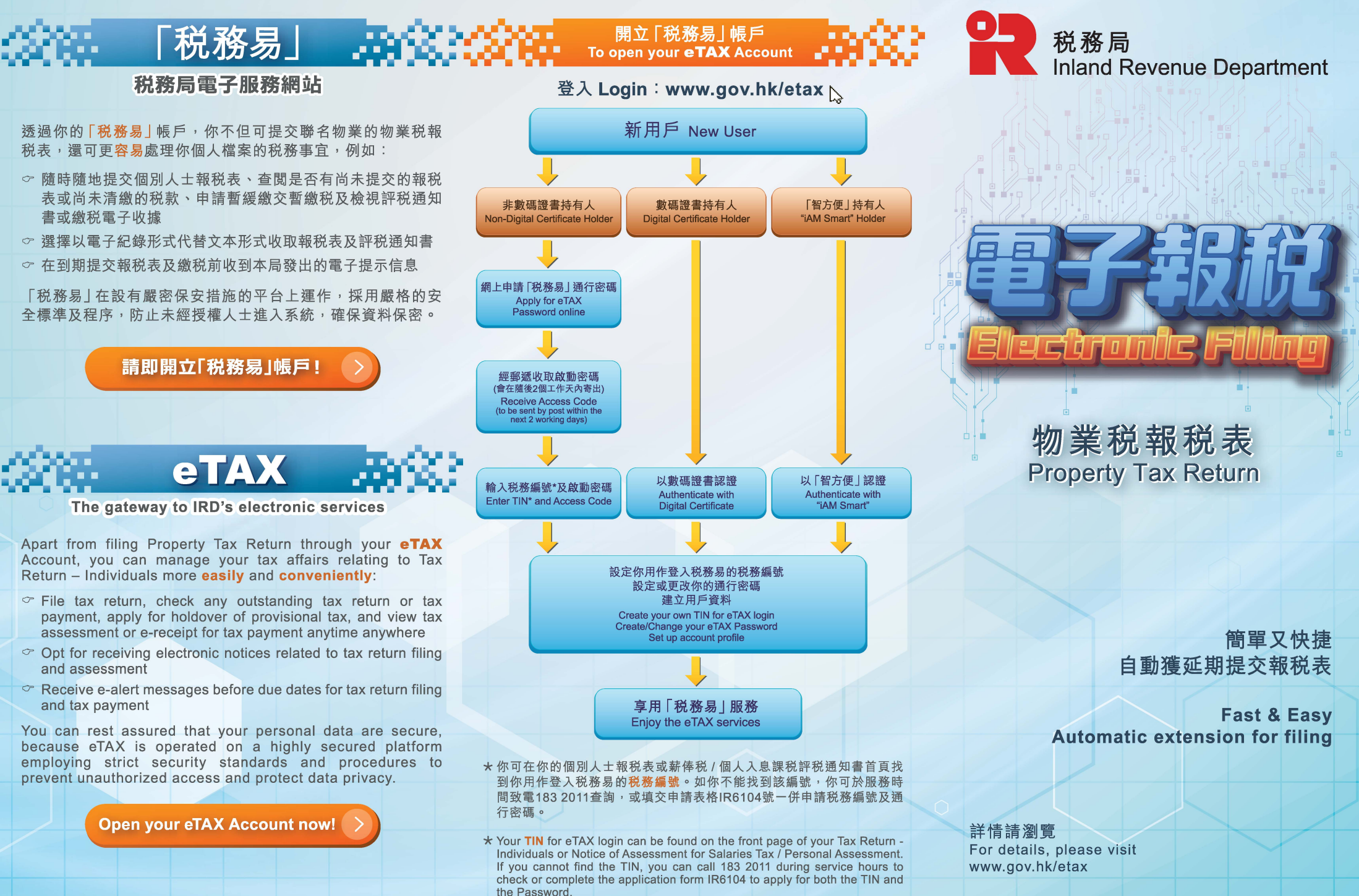

IR6142 (12/2024)

2024)

# 網上報税方便好處多

擁有「<mark>税務易</mark>」帳戶的個別人士可以<mark>隨時隨地</mark>透過互聯 網<mark>方便</mark>地提交物業税報税表,盡享以下的好處:

- 自動獲延期兩星期提交報税表
- 預填資料,讓你報税省時方便(只適用於提交2024/25 課税年度報税表和已透過互聯網提交去年報税表的個 案)
- 暫存未提交的報税資料,你可於一個月內完成餘下部分
- 即時傳送並獲確認收妥報税表資料
- 即時及於3年保留期內隨時檢視已提交的電子報税表 資料

# Internet Filing brings added convenience and benefits

An **eTAX** Account holder can file a Property Tax Return **easily** through the Internet **anytime anywhere** and enjoy the following benefits:

- Automatic extension of two weeks for filing
- **Pre-filling of data** to save your time in completing the tax return (available for cases to file 2024/25 Tax Return and with last year's return filed through the Internet)
- Saving of partially completed return for further completion within 1 month
- Instant transmission of return data and acknowledgement of receipt
- Viewing of your electronic return data instantly and anytime during the 3-year retention period

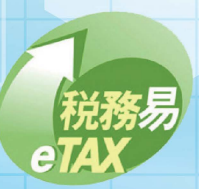

安全又環保 時刻服務你 Environment-friendly

Always available Secure @Your service

## 網上報税適用人士

「税務易」帳戶持有人可就由其與另一人士共同擁有的物 業透過互聯網提交2022/23、2023/24或2024/25課税 年度物業税報税表。

## 提交報税表

(A) 登入「税務易」 帳戶 www.gov.hk/etax

在「網上服務」下選擇「提交聯名物業的物業税報税表 (BIR57)」

或

(B) 登入「我的政府一站通」帳戶 www.gov.hk/mygovhk 選擇「我的網上服務」 (有關「我的政府一站通」帳戶登記,請瀏覽www.gov.hk/mygovhk)

### 步驟 1 閱讀重要提示

## 步驟 2 填報報税表

核對預填資料,更新/填妥報税表內各有關部分須填報的資料。

### 步驟 3 簽署及提交

檢視已填報資料,並以「税務易」通行密碼、「我的政府一 站通」密碼、「數碼證書」或具數碼簽署功能的「智方便」戶 口簽署報税表。

步驟4 確認

## 暫存 / 檢索未完成的報税表

- 按儲存及離開把資料儲存下來,資料將被儲存一個月。
- 重覆提交報税表的步驟以檢索暫存的報税表及完成餘 下部分。

## 檢視報税表

登入「税務易」帳戶或「我的政府一站通」<br/>帳戶然後在「網上<br/>服務」下選擇「檢視聯名物業的物業税報税表(BIR57)」。

### Who can file through the Internet

An eTAX Account holder can file through the Internet his 2022/23, 2023/24 or 2024/25 Property Tax Return in respect of a property owned by him and one other person.

#### To file your tax return

#### (A) Login eTAX Account at www.gov.hk/etax

Select "Filing of Property Tax Return for Jointly Owned Properties (BIR57)" in the Online Services Section

or

(B) Login MyGovHK Account at www.gov.hk/mygovhk Select "My Online Services"

(Visit www.gov.hk/mygovhk for MyGovHK Account Registration)

#### Step 1 Read Important Notes

#### Step 2 Complete the Return

Check the pre-filled data and update / fill in relevant parts of the return requiring completion.

#### Step 3 Sign and Submit

Check accuracy of data and sign the return by eTAX Password, MyGovHK Password, digital certificate or "iAM Smart" account with digital signing function.

Step 4 Acknowledgement

# To save/retrieve a partially completed tax return

- Click the Save and Quit button to save the data, which will be retained for one month.
- Follow filing procedures to retrieve your return for completion.

#### To view your tax return

Login eTAX Account or MyGovHK Account and select "Viewing of Property Tax Return for Jointly Owned Properties (BIR57)" in the Online Services Section.